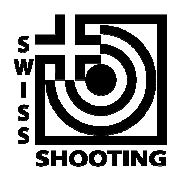

Schweizer Schiesssportverband Fédération sportive suisse de tir Federazione sportiva svizzera di tiro Federaziun svizra dal sport da tir

## Hilfe zu Feldstich.ch

Version 1.0

Mit Feldstich.ch wurde eine Online-Applikation geschaffen, welche die gesamte Administration von der Bestellung bis zum Final ins Internet-Zeitalter bringt. Dank Feldstich.ch wird die Materialbestellung, Resultaterfassung und Abrechnung für den Vereinsfunktionär einfacher, schneller und transparenter.

Wichtig: Wir benötigen auch Ihre Absage vom Feldstich, falls Sie nicht teilnehmen möchten. Solange Sie keine Zu- oder Absage gemacht haben, erhalten Sie in regelmässigen Abständen Erinnerungen per E-Mail!

Feldstich.ch gliedert sich in folgende Funktionen:

- Bestellung der Standblätter
- Erfassung der Resultate
- Abrechnung des Materialverbrauchs
- Anmeldung zur Finalteilnahme

## Bestellung der Standblätter

1. Besuchen Sie die Startseite von www.feldstich.ch

| 🕒 Feldstich - Teil                                              | inahme zu- ×                                                                                                    |           |
|-----------------------------------------------------------------|----------------------------------------------------------------------------------------------------|-----------|
| $\textbf{\leftarrow} \ \Rightarrow \ \textbf{C} \ \textbf{ fi}$ | 🗅 www.feldstich.ch                                                                                                    |           |
|                                                                 |                                                                                                    |           |
|                                                                 | Schweizer Schiesssportverband<br>Fédération sportive suisse de tir<br>Federazione sportiva svizzera di tiro<br>Federaziun svizra dal sport da tir<br>Feldstich G300/P25 |           |
|                                                                 |                                                                                                    | Bestellül |
|                                                                 | Teilnahme zu- oder absagen                                                                                                    |           |
|                                                                 | Verwenden Sie für die Anmeldung Ihre SSV-Vereinsnummer.<br>Das Passwort muss Schreibzugriff auf die VVA-SSV ermöglichen.                                                |           |
|                                                                 | Anmeldeinformationen Verein                                                                                                    |           |
|                                                                 | SSV-Vereinsnummer                                                                                                    |           |
|                                                                 | Passwort                                                                                                    |           |
|                                                                 | Anmelden                                                                                                    |           |

Alternativ: klicken Sie auf Ihren vereinsspezifischen Link, welchen Sie per E-Mail erhalten haben. Damit geht es direkt bei Punkt 3 weiter.

- Melden Sie sich mit Ihrem SSV-VVAdmin-Login an. Benutzen Sie bitte Ihr Passwort mit Schreibzugriff. Ein Beispiel: [Bild] SSV-Vereinsnummer: 1.17.0.01.170 Passwort: \*\*\*\*\*\* Klicken Sie bitte auf *Anme1den*
- Sie sind nun mit Ihrem Verein angemeldet. In der Übersichts-Seite sehen Sie alle Feldstich-Funktionen. Abhängig davon, welche Distanzen Ihr Verein anbietet, werden Ihnen nur die zutreffenden Disziplinen (G300 und/oder P25) angezeigt.

| Schweizer Schiesssportverband<br>Fédération sportive suisse de tir<br>Federazione sportiva svizzera di tiro<br>Federaziun svizra dal sport da tir |                  |            |           | Angemeldet als<br>Gossau Sport |
|----------------------------------------------------------------------------------------------------|------------------|------------|-----------|--------------------------------|
| Feldstich G300/P25                                                                                                    |                  |            |           |                                |
|                                                                                                    | Bestellübersicht | Ranglisten | Regelwerk | Hilfe                          |
| Übersicht                                                                                                    |                  |            |           |                                |
| G300 - Gossau Sportschützen - 1.17.0.01.170                                                                                                    |                  |            |           |                                |
| Sie haben noch nicht zu- oder abgesagt                                                                                                    |                  |            |           |                                |
| Zu-/Absagen                                                                                                    |                  |            |           |                                |
|                                                                                                    |                  |            |           |                                |
| P25 - Gossau Sportschützen - 1.17.0.01.170                                                                                                    |                  |            |           |                                |
| Sie haben noch nicht zu- oder abgesagt                                                                                                    |                  |            |           |                                |
| Zu-/Absagen                                                                                                    |                  |            |           |                                |

**4.** Solange Sie noch keine Feldstich-Standblätter bestellt haben, ist der Status offen ("Sie haben noch nicht zu- oder abgesagt!")

Klicken Sie nun bitte auf *Zu-/Absagen*.

5. Wir benötigen jetzt Ihre Funktionärs-Adresse.

| rfassung der Liefe                                         | r- und Kontaktadresse                                                                                                    |
|------------------------------------------------------------|----------------------------------------------------------------------------------------------------|
| ir den weiteren Ablauf benö<br>n Feldstich teilnehmen möct | ilgen wir vollständige Kontaktdaten Ihres Feldstich-Funktionärs. Bitte füllen Sie die Maske auch aus, wenn Sie dieses Jahr n<br>Iten. |
| unktionär von Gossau S                                     | Sportschützen für die Distanz G300                                                                                                    |
| Am einfachsten geben Sie                                   | Ihre SSV-VVAdmin-Adressnummer (Lizenznummer) ein:                                                                                     |
| SSV Lizenz-/Adressnun                                      | mer Suchen                                                                                                    |
| Falls Sie nicht in der SSV-1<br>Maske leeren               | /VAdmin erfasst sind, können Sie auch die Maske leeren und von Hand ausfüllen:                                                        |
| -Liefer- und Kontaktad                                     | resse                                                                                                    |
| Vorname                                                    |                                                                                                    |
| Nachname                                                   |                                                                                                    |
| Strasse                                                    |                                                                                                    |
| Postfach                                                   |                                                                                                    |
| PLZ                                                        | 0                                                                                                    |
| Ort                                                        |                                                                                                    |
| Telefon                                                    |                                                                                                    |
| E-Mail                                                     |                                                                                                    |
| E-Mail (Bestätigung)                                       |                                                                                                    |
| Sprache                                                    | Deutsch                                                                                                    |
| JA, wir nehmen teil                                        | NEIN, wir nehmen dieses Jahr nicht teil                                                                                               |
|                                                            |                                                                                                    |

Sie haben drei Möglichkeiten, diese zu erfassen:

- a. Eingabe Ihrer SSV-Adressnummer (auch Lizenznummer genannt) und Klick auf *suchen*. Damit werden Ihre hinterlegten Daten in die Felder übernommen.
   Bitte ergänzen Sie nun die Angaben, damit auch E-Mail und Telefon vollständig sind. Verwenden Sie bitte gültige Angaben, da verschiedene Korrespondenz an Ihre E-Mail-Adresse gesendet wird.
- b. Eingabe aller Kontaktdaten per Hand. Klicken Sie dazu auf *Maske leeren*. Nutzen Sie diese Möglichkeit bitte nur, wenn Sie nirgends in der SSV-VVAdmin erfasst sind und folglich keine Adressnummer besitzen!
- c. Wenn Sie bereits eine Bestellung in der anderen Distanz aufgegeben haben: Klicken Sie auf *Gleiche Adresse wie G300* bzw. *Gleiche Adresse wie P25*. Ihre zuvor erfasste Adresse wird komplett übernommen, Sie können keine Änderungen daran mehr durchführen. Nur so erhalten Sie beide Distanzen in einer gemeinsamen Sendung.

Entscheiden Sie direkt mit einem Klick auf einen der beiden Buttons, ob Sie am Feldstich teilnehmen möchten oder nicht.

JA, wir nehmen teil NEIN, wir nehmen dieses Jahr nicht teil

- 6. Falls Sie auf *NEIN, wir nehmen dieses Jahr nicht teil* geklickt haben, erscheint nun eine Dankes-Seite und Sie können die Teilnahme Ihrer zweiten Distanz (falls vorhanden) zu- oder absagen. Wenn Sie alle Ihre Zu- und Absagen gemacht haben, können Sie das Fenster schliessen, der Feldstich ist damit für Sie abgeschlossen
- 7. Falls Sie auf *JA*, *wir nehmen teil* geklickt haben, möchten wir von Ihnen wissen, wie viele Standblätter Sie bestellen möchten. Tragen Sie bitte eine sinnvolle Anzahl ein. Falls die Standblätter wider Erwarten nicht ausreichen, können Sie später eine Nachbestellung erfassen.

| Bestellung Standblätter                                                                                  |
|----------------------------------------------------------------------------------------------------|
| Bitte tragen Sie die gewünschte Anzahl Standblätter ein.                                                 |
| Die bestellten Standblätter werden Ihnen berechnet, Sie können ungebrauchte auch im Folgejahr verwenden. |
| Das Nachbestellen von Standblättern ist jederzeit möglich.                                               |
| 20 Standblatt G300 zu CHF 14.00<br>Total Ihrer Bestellung: CHF <b>280.00</b><br>Weiter                   |
| Zurück                                                                                                   |

Klicken Sie bitte auf Weiter.

8. Es wird nun eine Übersicht über Ihre getätigte Bestellung angezeigt. Wenn die Daten korrekt sind, klicken Sie bitte auf *Bestellung abschliessen*. Damit erhalten Sie automatisch eine Bestellbestätigung per E-Mail.

Falls Sie Ihre Bestellung korrigieren möchten, können Sie mit *Zurück* die Angaben korrigieren.

| Beste    | ll-Übersicht      |        |           |                                    |
|----------|-------------------|--------|-----------|------------------------------------|
| Ihre Bes | tellung (Nr. 214) | in der | Disziplir | G300:                              |
| Anzahl   | Bezeichnung       | Preis  | Total     | Lieferadresse:                     |
| 20       | Standblatt G300   | 14.00  | 280.00    | Conservation - Specific - External |
| 1        | Werbematerial     |        |           | Condention path of                 |
| Bestellw | vert: CHF 280.00  | en     |           | ROU Grann St                       |
| Zurüc    | k                 |        |           |                                    |

**9.** Nach der Dankes-Seite gelangen Sie mit *Zurück zur Übersicht* auf die Übersichtsseite. Dort wird der Status Ihrer Bestellung mit "Bestellt" oder "Teilnahme abgesagt" angegeben.

| status             | Bestell-Datum                                                       | Standblätter  | Betrag   | Geliefert | Bezahlt |
|--------------------|---------------------------------------------------------------------|---------------|----------|-----------|---------|
| Bestellt           | 14.02.2013                                                          | 20            | 280.00   |           |         |
| interes<br>interes | ronagen (†<br>1909aan 193)<br>prite (†1990ar genoù<br>191 - Dir 192 | to-patter-ch  |          |           |         |
| År                 | Idern                                                               | toroatta, ch  |          |           |         |
| Är                 | ldern                                                               | oromita -0    |          |           |         |
| Är<br>25 - G       | idern<br>ossau Sportsc                                              | hützen - 1.17 | .0.01.17 | 0         |         |

Hier haben Sie jetzt folgende Möglichkeiten:

- a. Anzeigen der Bestellbestätigung als PDF
- b. Erfassen einer Nachbestellung
- c. Resultate erfassen (in Arbeit)
- d. Ändern Ihrer Funktionärsdaten Wichtig: Halten Sie Ihre Daten bitte aktuell. Sie erhalten wichtige Informationen hauptsächlich per E-Mail!
- 10. Falls Ihr Verein beide Distanzen anbietet, wiederholen Sie den Bestellvorgang mit der zweiten Distanz. Bitte machen dies auch, wenn Sie den Feldstich mit der zweiten Distanz nicht schiessen möchten.
  Wenn Sie Ihre Bestellungen ausgeführt haben, können Sie jetzt das Browserfenster schliessen. Sie werden automatisch abgemeldet.

Besten Dank für Ihre Zu- oder Absage zur Feldstich-Teilnahme!

Falls Sie Hilfe bei mit der neuen Web-Applikation benötigen, kontaktieren Sie bitte die Meldestelle.

Indoor Swiss Shooting AG, Feldstich, Bischofszellerstrasse 72a, 9200 Gossau SG Telefon: +41 71 380 00 10, E-Mail: info@feldstich.ch